## V8BTT-RT100 Scanner Update Directions

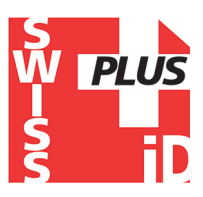

For the scanner to display the owner's contact information on the scanner's screen, the scanner needs to be updated.

The driver for the scanner needs to be downloaded to your computer first before the scanner can be updated.

These steps will need to be performed by a Windows user account with Admin permission to install programs and change settings. First download and install all files.

- 1. The RT-Driver can be downloaded via the ZIP file <u>HERE</u>. The driver will need to be downloaded, unzipped/extracted, and installed.
- 2. After the driver is downloaded to the computer, the Loader needs to be downloaded and run. The RTV2 loader can be accessed <u>HERE</u>.
- 3. The V8Contact file to be uploaded via the Loader is available <u>HERE</u>.

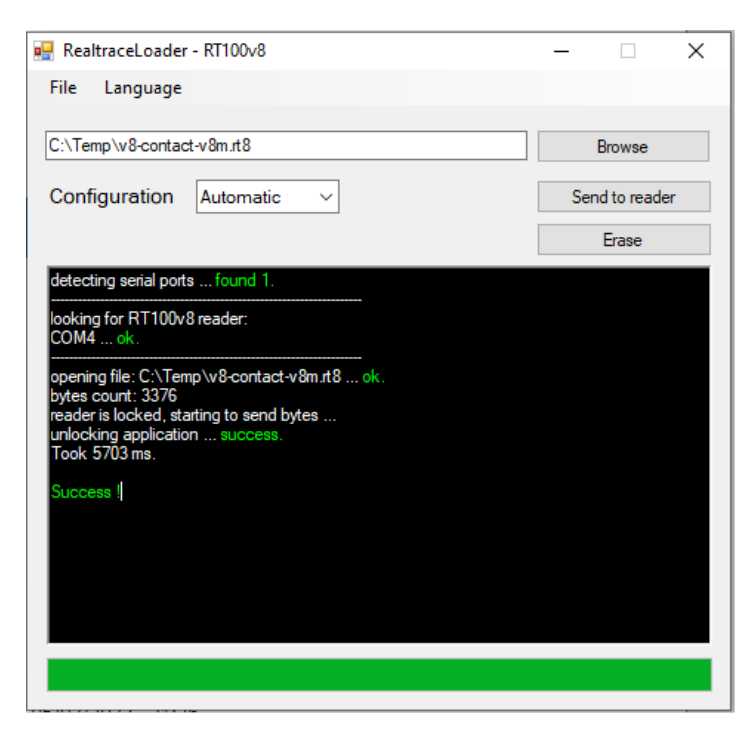

Run the RealtraceLoaderV2 application. Then click "browse" and select the "v8-contact-v8m.rt8" file (accessed via the previously provided link <u>HERE</u>).

After the file is selected, **connect the scanner** to your computer via the included cable. Turn the scanner on and click "send to reader". After a few moments a "success" notification will display.

The scanner is now updated and you can disconnect the scanner from the computer.

After the scanner is updated, you can follow the instructions on how to program the microchip on Page 8 of the <u>Petscan User Manual</u>.